## Testing A Member's Online Benefits

Sometimes it may come in handy to sign-in as a member to make sure they are receiving the correct benefits. The following process will allow you to perform this check without having to get the member's current password.

1. Pull up the customer in the Agile Admin or Sales app.

|             |                  | sifications Co | ntacts Memb | erships   Web Li            | ogin Sales Inf                    | o Notes                            |
|-------------|------------------|----------------|-------------|-----------------------------|-----------------------------------|------------------------------------|
| ustomer #:  | 1158468          |                | Business    | <ul> <li>Enabled</li> </ul> | Credit Limit                      | 0 🜩                                |
| refix       | First John       | Ν              | liddle      | Last Le                     | emon                              | Suffix                             |
| Email jler  | non@agiletix.com | 1              |             |                             | eceive email re<br>heatre Regiona | elated to Hollywood<br>II.         |
| Web         |                  |                |             | C                           | heck here to re<br>ollywood Thea  | ceive the weekly<br>tre newsletter |
| Tax         | Exempt Fe        | ederal Tax ID  |             |                             | State Tax ID                      |                                    |
|             |                  |                |             |                             |                                   |                                    |
| Primary Add | Address 1        | Address 2      | City        | State                       | Zip                               | Country                            |
| Y           | 4124 Centr       |                | Hermitage   | TN                          | 37076                             | United States                      |
|             |                  |                |             |                             |                                   |                                    |
|             |                  |                |             |                             |                                   |                                    |
|             |                  |                |             |                             |                                   |                                    |
| - B         |                  |                |             |                             |                                   |                                    |
| Phone Type  |                  | Phone N        | umber       | Ex                          | tension                           |                                    |

2. Go to the **Web Login** tab to view current sign-in information.

| ł                       | Customer: Properties                    | - 🗆 🗙                    |
|-------------------------|-----------------------------------------|--------------------------|
| Hollywood The           | atre Regional                           |                          |
| General Question/Answer | Classifications Contacts Memberships We | b Login Sales Info Notes |
| 💽 🚺 🔄 🗶                 |                                         |                          |
| Username                | Security Question Answer                | Last Logged In           |
| realusemame             | What is the name of your f Dog          | 9/10/2012 4:30 PM        |
|                         |                                         |                          |
|                         |                                         |                          |
|                         |                                         | OK Cancel Apply          |

3. Click the **Add Web Login** button to add an additional set of login credentials to this account.

| t                        | Customer                   | : Properties        | -                    | □ ×   |
|--------------------------|----------------------------|---------------------|----------------------|-------|
| Hollywood The            | eatre Regional             |                     |                      |       |
| General Question/Answer  | Classifications Contacts M | lemberships Web Log | jin Sales Info Notes |       |
| 💽 🚺 💽                    |                            |                     |                      |       |
| Usemame<br>Add Wah Login | Security Question          | Answer              | Last Logged In       |       |
| realusemanie             | What is the name of your f | Dog                 | 9/10/2012 4:30       | PM    |
|                          |                            |                     |                      |       |
|                          |                            |                     |                      |       |
|                          |                            | OK                  | Cancel               | Apply |

4. Fill out the web login information with a test **Username**, **Password**, and **Security** 

**Answer** (testusername, testpassword, answer, etc). The username must be unique within your organization.

|                   | Web Login ×                                             |
|-------------------|---------------------------------------------------------|
| User Name         |                                                         |
| Password          | Random Password                                         |
| Confirm password  |                                                         |
| Security question | What is the name of your home town? $\qquad \checkmark$ |
| Answer            |                                                         |
|                   | OK Cancel                                               |

- 5. Use this new username and password to log into the web site to check that benefits show up as expected.
- 6. Make sure to go back to the customer and remove the test sign-in by highlighting the new sign-in from the list and clicking the **Delete Web Login** button.

| Customer: Properties – 🗖                                                                | ×   |
|-----------------------------------------------------------------------------------------|-----|
| Hollywood Theatre Regional                                                              |     |
| General Question/Answer Classifications Contacts Memberships Web Login Sales Info Notes |     |
| Usemame Security Question Answer Last Logged In                                         |     |
| realusemame Delete Web Login hame of your f Dog 9/10/2012 4:30 PM                       |     |
|                                                                                         |     |
| OK Cancel App                                                                           | bly |